# **Raspberry Pi einrichten**

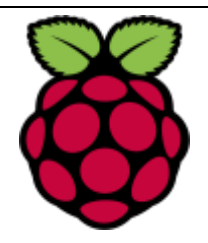

## Raspian installieren auf Raspberry Pi (unter Windows)

- SD-Karten Formatter herunterladen (z.B SD Formatter V 4.0) Format Type: Full / Format Size Adjustment: On → Link
- Mini SD (ideal 32 GB oder 64 GB) formatieren (FAT 32 oder exFat)
- Auf der Homepage von Raspberry das Betriebssystem Raspian herunterladen und entzippen → Link
- Raspian.img Datei auf Karte übertragen
- Dazu Win 32 Disk Imager herunterladen: Link
- *Raspian.img* Datei auswählen und mit "write" oder "schreiben" auf Karte übertragen (Laufwerkbuchstabe der Karte beachten!)
- Stecke nun die Mini SD-Karte in den Raspberry Pi und schliesse ein Ethernet Kabel an den Router
- Schliesse Bildschirm (HDMI), Maus (USB) und Tastatur (USB) an
- Stecker den Stromstecker des Raspberry Pi ein
- Das Betriebssystem Raspian wird nun installiert

### Systemsprache auf Deutsch (CH) einstellen:

Ins Terminal gehen und den Befehl den Befehl "sudo raspi-config" eingeben  $\rightarrow$  Localisation options  $\rightarrow$  Change local  $\rightarrow$  aus Liste de\_CH.UTF-8 UTF-8 wählen mit Leertaste  $\rightarrow$  mit Tabulator Taste OK wählen und mit Eingabetaste bestätigen, dann Sprache nochmals bestätigen.  $\rightarrow$  Reboot für Wechsel der Sprache

#### Alternative: über Menü Einstellungen

#### Tastatur Schweiz einstellen:

Hauptmenü oben links (Beere) klicken  $\rightarrow$  Einstellungen  $\rightarrow$  Tastatur und Maus  $\rightarrow$  Tastatur  $\rightarrow$  Key-Board-Layout  $\rightarrow$  Deutsch (Schweiz)  $\rightarrow$  2x OK

#### Zeitzone festlegen:

Hauptmenü oben links (Beere) klicken  $\rightarrow$  Einstellungen  $\rightarrow$  Raspberry-Pi Konfiguration  $\rightarrow$  Lokalisierung  $\rightarrow$  Zeitzone festlegen  $\rightarrow$  Europe / Zurich  $\rightarrow$  2x OK

Viel Spass ©

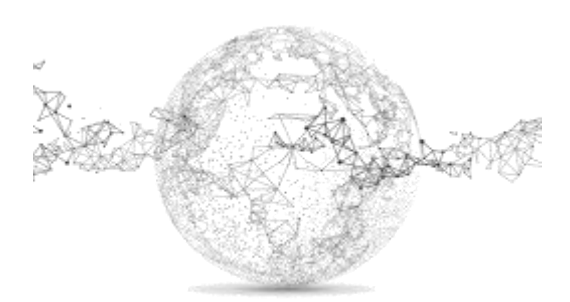